## ISTRUZIONE PER I GENITORI PRENOTAZIONE COLLOQUI ATTRAVERSO REGISTRO ELETTRONICO

## Guida alla prenotazione tramite l'App Argo DidUP Famiglia

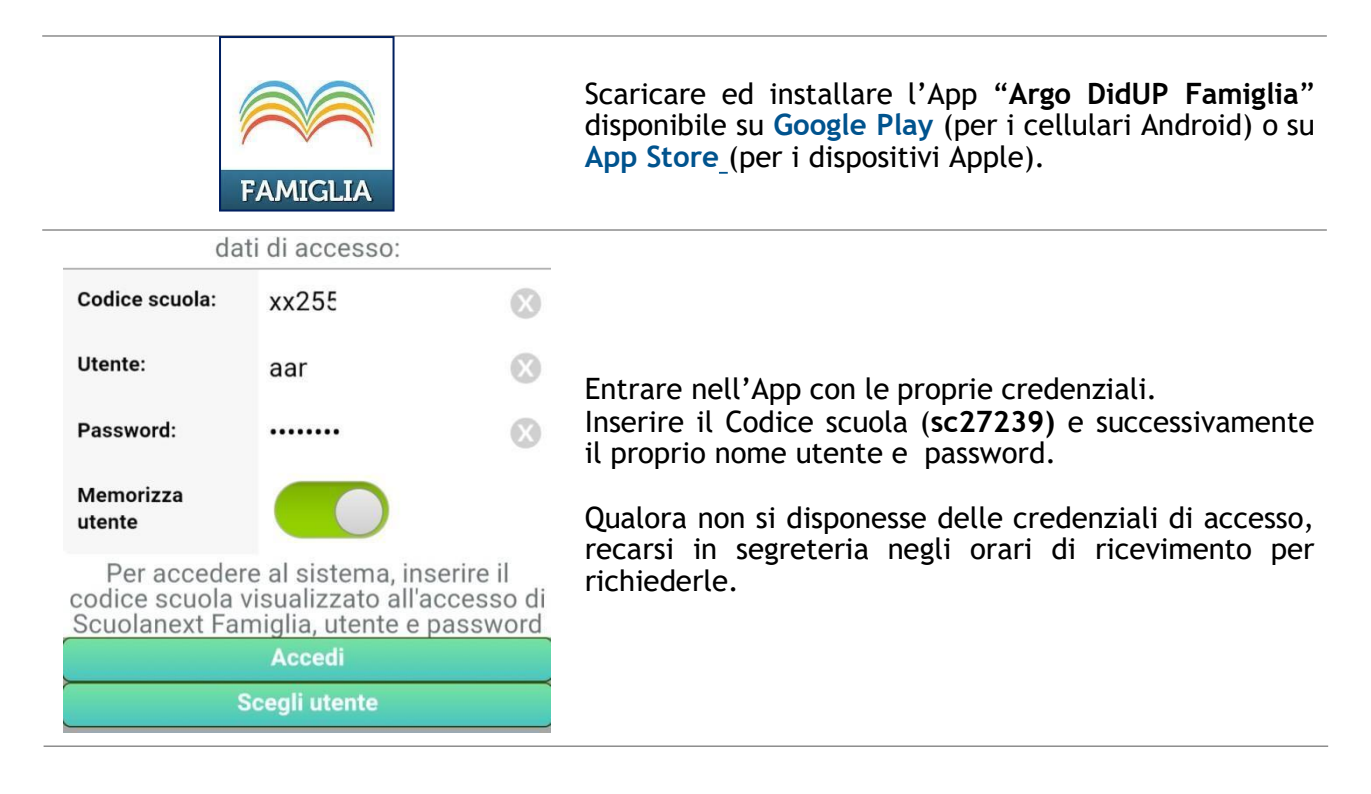

| "V.MORELLI"            |                                                       |
|------------------------|-------------------------------------------------------|
| O Che è successo Oggi? |                                                       |
| O Assenze giornaliere  |                                                       |
| 🛃 Voti giornalieri     |                                                       |
| Note disciplinari      |                                                       |
| Compiti assegnati      |                                                       |
| Z Argomenti lezione    | Una volta entrati compare il menu delle funzionalità. |
| 📴 Promemoria classe    | Cliccare sulla voce "Ricevimento Docenti"             |
| Ricevimento docenti    |                                                       |
| Bacheca                |                                                       |
| 🗾 Documenti alunno     |                                                       |
| 🔟 Dati anagrafici      |                                                       |
| 🔟 Informazioni su      |                                                       |

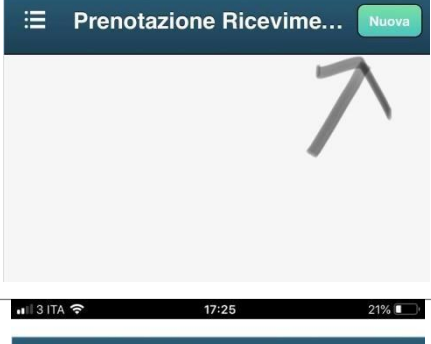

Cliccare sull'icona verde "Nuova" in alto a destra

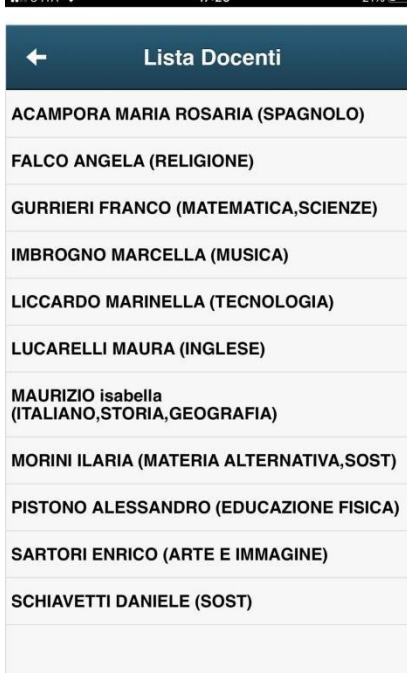

Selezionare da *"Lista dei Docenti"* il nome del docente con il quale si intende prenotare il colloquio

Scuola: SC27965 Utente: 65de6346647b4551

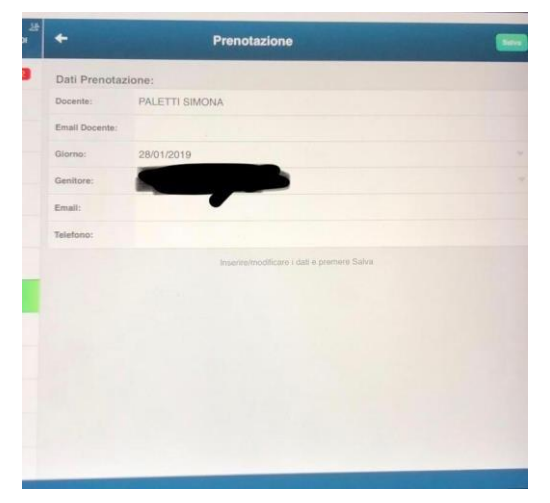

Selezionato il docente, inserire la propria prenotazione e confermare cliccando su *"Salva"*. La prenotazione è confermata ed apparirà la sintesi dell'appuntamento.

Ripetere la procedura di prenotazione con tutti i docenti con i quali si desidera prenotare il colloquio.

## Guida alla prenotazione dal portale Argo Scuolanext tramite Computer

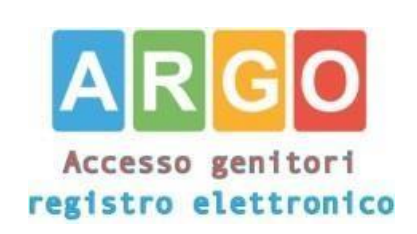

Accedere al portale Argo Scuolanext cliccando sull'icona Argo presente sulla Home Page del si t o

https://www.portaleargo.it/auth/sso/login/?log in\_challenge=a1b73cd4fd854cfe89f4c20c12a3f10 b

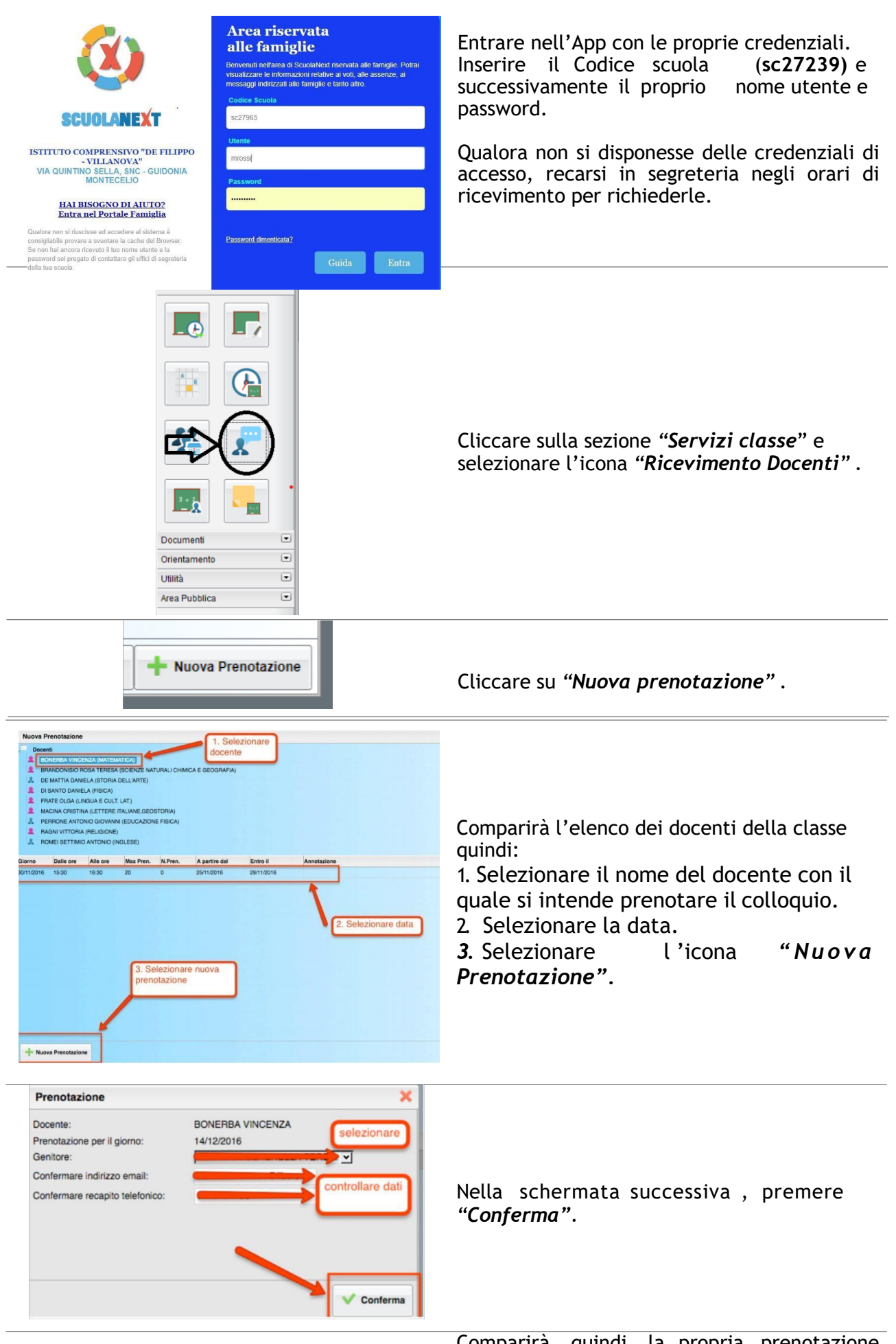

Comparirà, quindi, la propria prenotazione con l'indicazione del numero d'ordine progressivo nella lista.

| anarite    | Dalle ore | Alle ore | Docente          | Genitore    | Data Pren. | Ora Pren. | Sel II numero |
|------------|-----------|----------|------------------|-------------|------------|-----------|---------------|
| 02/10/2015 | 09.15     | 10:15    | Bonerba Vincenza | ROSSI MARIO | 21/09/2015 | 20.51     | 1             |
|            |           |          |                  |             |            |           |               |
|            |           |          |                  |             |            |           |               |
|            |           |          |                  |             |            |           |               |
|            |           |          |                  |             | 1          |           |               |
|            |           |          |                  |             |            |           |               |
|            |           |          |                  |             |            |           |               |
|            |           |          |                  |             |            |           |               |

E' possibile modificare o annullare la prenotazione cliccando sulle rispettive icone *"Modifica Prenotazione"* o *"Annulla Prenotazione"*.

Ripetere la procedura di prenotazione con tutti i docenti con i quali si desidera fare un colloquio.